## 臺北市立大學 教學意見問卷操作手冊

## 1. 進入學校首頁後點選資訊系統當中的學生資訊系統。

| 🤗 學生資訊系統 - 臺北市立大學 - Windows Internet Explorer                                                                                                    |                                                     | - 7 🛛                   |
|----------------------------------------------------------------------------------------------------|-----------------------------------------------------|-------------------------|
| COO > E http://www.utaipei.edu.tw/files/11-1000-8.php                                                                                                    | 💌 🍫 🔀 🛅 Bing                                        |                         |
| 結案 E 編輯 E 檢視 (⊻) 我的最愛 (Δ) 工具 (I) 説明 (L)                                                                                                    |                                                     |                         |
| 🖕 我的最愛 👍 🖉 憑證錯誤 瀏覽已封鎖 🦲 建識的網站 · 🖉 取得更多附加元件 ·                                                                                                    |                                                     |                         |
| 伊生資訊系統 · 臺北市立大學     日本                                                                                                    | 🐴 • 🔝 - 🖃 🖶 • 網頁(P) • 安全性                           | © • 工具() • <b>@</b> • " |
| University of Taipei>       首頁>       緊絡我們>         基本技商方支大学<br>University of Taipei                                                                                                    <                                                                                                    | ※ 10 (1) (1) (1) (1) (1) (1) (1) (1) (1) (1)        |                         |
| <ul> <li>文務永和(天球牧園)</li> <li>家性型刺翅</li> <li>家性型刺翅</li> <li>家性型刺翅</li> <li>家性型刺翅</li> <li>家性型刺翅</li> <li>零性賞等區</li> <li>身校社園</li> <li>身校社園</li> <li>非自關性失業勞工子女助學申請</li> <li>宿舍納路管理系統</li> <li>等生賞訂管理系統</li> <li>将生義刘系統</li> <li>厚生英文檢定管理系統</li> <li>將程網</li> <li>學生總費三聯單查詢印列</li> <li>Gmail</li> <li>教師教學意見調查表</li> </ul> |                                                     |                         |
| 校本部:10048 臺北市中正區愛國西路一號 總機:02-2311-3040<br>天母校區:11153 臺北市土林區忠誠路二段101號 總機:02-2871-8288 臺北市立大學 版權所有<br>網頁維護:計算機與網路中心                                                                                                    | ≣ © 2013 University of Taipei. All Rights Reserved. |                         |
|                                                                                                    | ▲ 網路網路                                              |                         |
|                                                                                                    | Determinenterin 🐨                                   |                         |

2. 進入後再點選校務系統。

3. 輸入帳號及密碼。

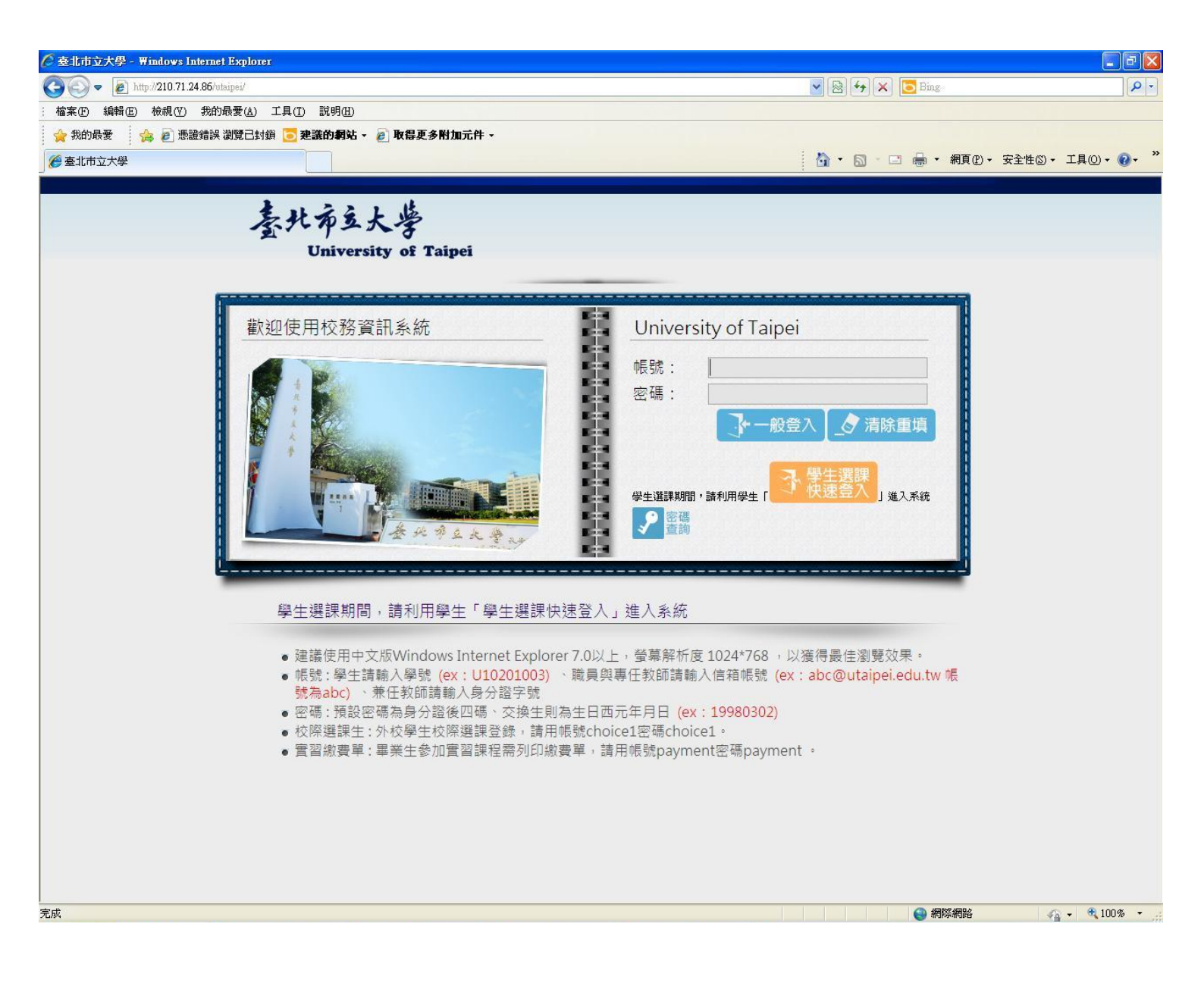

## 4. 至畫面左邊選單點選教學評量登錄作業。

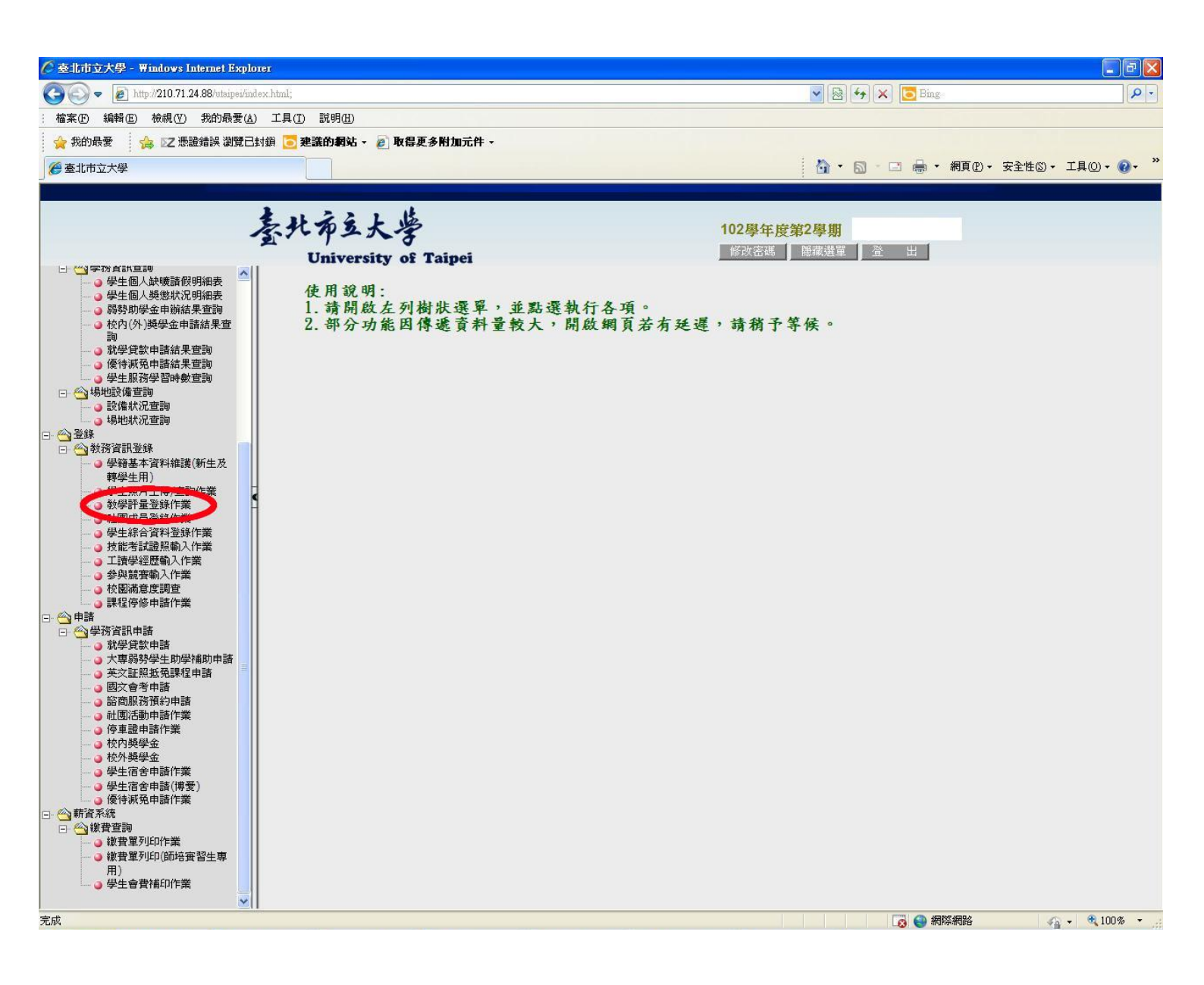

| ● ● http:/// ● # 1       ● ● # 1       ● ● # 1       ● ● # 1       ● ● # 1         ● ● http:/// ● # # # # # # # # # # # # # # # # #                                                                                                    | ● ● ● ● ● ● ● ● ● ● ● ● ● ● ● ● ● ● ●                                                                                                    | 北市立大學 - 🏾  | Findows Internet Explorer  |              |           |        |        |           |                                                                                                    |              |
|----------------------------------------------------------------------------------------------------|----------------------------------------------------------------------------------------------------|------------|----------------------------|--------------|-----------|--------|--------|-----------|----------------------------------------------------------------------------------------------------|--------------|
| ● 2 ● ● ● ● ● ● ● ● ● ● ● ● ● ● ● ● ● ●                                                                                                    | Weine Meine Meine Meine Weine Meine Mein          | 💽 🔻 🙋 http | tp://210.71.24.87/utaipei/ |              |           |        |        | 🔽 🗟 🚧 🗙 [ | o Bing                                                                                                    |              |
|                                                                                                    |                                                                                                    | ₹E 編輯(E)   | 檢視(型) 我的最愛(Δ) 工具(工) 說明(田)  |              |           |        |        |           |                                                                                                    |              |
| 加速 中の の 中の の 中の の 中の の 中の の 中の の 中の の 中の                                                                                                    |                                                                                                    | 幼品愛 🔜      | 🖕 🔽 憑證錯誤 瀏覽已封鎖 🧰 建議的網站     | -  ■ 取得更多附加  | □元件 -     |        |        |           |                                                                                                    |              |
| UNIX4                                                                                                    | NUMP       NUMP       NUMP       NUMP       NUMP       Nump       Nump                                                                                                    | 1/#>+B     |                            |              |           |        |        | 10.0 · D  |                                                                                                    | たい。 ブ目(の)。 🧖 |
| <section-header><text><text><text><section-header><section-header></section-header></section-header></text></text></text></section-header>                                                                                                    | And and and and and and and and and and a                                                                                                    | 们们还父亲      |                            |              |           |        |        |           |                                                                                                    | IO: T#O:     |
| Province of the province of the province of the                                                                                                    |                                                                                                    |            | 1                          |              |           |        |        |           |                                                                                                    |              |
|                                                                                                    | And Control of Control of Contro |            | 辰北石鱼                       | 大学           |           |        | 102學年度 | 第2學期      |                                                                                                    |              |
| Driversity of Taiget       A get a get a get                                                                                                    | Age of a large       Age of a large       Age of a                                                                                                    |            | <u></u>                    |              | -1        |        | 修改密碼   | 類示選單 登    | #                                                                                                    |              |
| AFTEURATION         SPE-tBilling Spectra Spectra         AFE       GLAB Spectra         AFE       GLAB Spectra         AFE       GLAB Spectra         AFE       GLAB Spectra       GLAB Spectra         AFE       GLAB Spectra       GLAB Spectra         AFE       GLAB Spectra       GLAB Spectra       AFE         AFE       OLD GLAB Spectra       AFE       GLAB Spectra         AFE       OLD GLAB Spectra       AFE         AFE       OLD GLAB Spectra       AFE         GLAB Spectra       GLAB Spectra       CLAB Spectra       AFE         AFE       OLD GLAB Spectra       AFE         GLAB Spectra       GLAB Spectra       AFE         AFE       OLD GLAB SPECra       AFE         AFE       OLD GLAB SPECra       AFE         AFE       OLD GLAB SPE         A                                                                                                    | Ale russion         able-täuteletee         All       All       RIBD       Alle       POS       FEafa2         33%       01       (4981)       (346)       1.0       #R2m         460       01       (4981)       (346)       1.0       #R2m         460       01       (4981)       (346)       1.0       #R2m         460       01       (4981)       (346)       1.0       #R2m         460       01       (4981)       (266)       1.0       #R2m         460       02       (4981)       (346)       1.0       #R2m         460m       02       (4981)       (346)       1.0       #R2m         460m       02       (4981)       (346)       0       #R2m         460m       02       (4981)       (346)       0       #R2m         460m       01       (4981)       (346)       0       #R2m         460m       02       (4981)       (346)       2.0       #R2m         460m       01       (4981)       (346)       2.0       #R2m         470m       10       (4981)       (346)       1.0       #                                                                                                    |            | Univer                     | sity of Taip | e1<br>北奥· | 法导政统计学 |        |           |                                                                                                    |              |
| 新品書中日の後期の         分通         期間期列         必道修         保分数         丘銀数師         野量情况           引称         01         【学期]         【道修]         1.0         未完成           希敬         01         【学期]         【道修]         1.0         未完成           小球         01         【学期]         【道修]         4.0         未完成           田臣         01         【学期]         【道修]         1.0         未完成           僧館         01         【学期]         【道修]         1.0         未完成           僧館         01         【学期]         【道修]         1.0         未完成           僧館         01         【学期]         【道修]         1.0         未完成           小学治療         01         【学期]         【道修]         1.0         未完成           「擬體未算         02         【学期]         【道修]         1.0         未完成           「擬體未算         01         【学期]         【道修]         2.0         未完成           「擬體未算         01         【学期]         【道修]         2.0         未完成           「運動         01         【学期]         【道修]         2.0         未完成           「運動         01         【学期]         【道修]         1.0                                                                                                    | 利益         分組         開設別         公道修         保分数         日課数節         計量情况           33味         01         【保約]         【道修]         1.0         未完成           時期         01         【保約]         【道修]         1.0         未完成           小球         01         【保約]         【道修]         1.0         未完成           日頃         01         【保約]         【公修]         1.0         未完成           留食         01         【保約]         【公修]         1.0         未完成           留食         01         【保約]         【公修]         1.0         未完成           御賀兵         02         【保約]         【26]         1.0         未完成           御賀兵         02         【保約]         【26]         1.0         未完成           小中治療         01         【保約]         【26]         二         未完成           小中治療         02         【保約]         [26]         0         未完成           「御賀会         01         【94]         [26]         0         未完成           「御勤兵         01         【94]         [26]         1.0         未完成           「東勤業会資務         01         【94]         [26]         1.0         未                                                                                                    |            | 半廊上、建築環知日/粉師・              |              | 教宇        | 计里全部作系 |        |           |                                                                                                    |              |
| 市日         力山         (Marko)         近後前         日本         日本         日本           引羽体         01         (学期)         【道徐]         1.0         未完成           市境加         01         (学期)         【道徐]         1.0         未完成           小球         01         (學用)         【必修]         4.0         未完成           田垣         01         (學用)         【必修]         1.0         未完成           健食:         01         (學用)         【必修]         1.0         未完成           健食:         01         (學用)         【必修]         1.0         未完成           健食:         01         (學用)         【送修]         1.0         未完成           健食:         01         (學用)         【遂修]         1.0         未完成           健食:         01         (學用)         【遂修]         1.0         未完成           小中治療         01         (學用)         【必修]         0         未完成           「御助生理學         01         (學用)         1.0         未完成           「御助生理學         01         (學用)         2.0         未完成           「御助食:         01         (學用)         1.0         未完成           水上変会         <                                                                                                    | 中日         万元         通用の         日の         日、         日、                                                                                                    |            | 2/神一、前进144日/秋回・            | 公組           | 問言思见」     | 心躍修    | 得心難    | (千言里炎如命   | 評量情况                                                                                                    |              |
| 市政市         1.0         市政市         市政市         市政市           市政市         0.1         (早期1)         (1267)         1.0         未完成           水球         0.1         (早年1)         (267)         1.0         未完成           田垣         0.1         (早年1)         (267)         1.0         未完成           館住         0.1         (早期1)         (267)         1.0         未完成           館住         0.1         (早期1)         (267)         1.0         未完成           館食         0.1         (早期1)         (267)         1.0         未完成           御育史         0.2         (早期1)         (267)         1.0         未完成           水中治療         0.1         (早期1)         (267)         1.0         未完成           原治学教教         0.2         (早期1)         (267)         2.0         未完成           原治学教育         0.1         (早期1)         (267)         2.0         未完成           御勤生愛所         0.1         (早期1)         (267)         2.0         未完成           御勤生愛所         0.1         (早期1)         (267)         2.0         未完成           水比安奈奈         0.1         (早期1)         (266)         1.0                                                                                                    | 前時間         01         「使期1         「風俗)         1.0         前時間         前時間           小水水         01         〔学年1]         〔必修1         1.0         未完成           田垣         01         〔学年1]         〔公修1         1.0         未完成           僧館1         01         〔学年1]         〔公修1         1.0         未完成           僧館2         01         〔学期1         〔公修1         1.0         未完成           僧館2         02         〔学期1         〔猛修1         2.0         未完成           小小中治療         01         〔学期1         [猛修1         2.0         未完成           解離業義         02         〔学期1         [猛修1         2.0         未完成           解離業義         02         〔学期1         [益修1         2.0         未完成           解離業費         01         〔学期1         [益修1         2.0         未完成           「新聞2         1         〔公修1         2.0         未完成         未完成           「強動計理動機論         01         〔学期1         〔公修1         2.0         未完成           「加加加加加加加加加加加加加加加加加加加加加加加加加加加加加加加加加加加加                                                                                                    |            | 41FL                       | 01           | [母期]      | 【彈修】   | 1.0    | 17944700  | 未完成                                                                                                    |              |
| 小林         0.1         1.4.6.1         1.4.6.1         1.0         1.0         1.0         1.0         1.0         1.0         1.0         1.0         1.0         1.0         1.0         1.0         1.0         1.0         1.0         1.0         1.0         1.0         1.0         1.0         1.0         1.0         1.0         1.0         1.0         1.0         1.0         1.0         1.0         1.0         1.0         1.0         1.0         1.0         1.0         1.0         1.0         1.0         1.0         1.0         1.0         1.0         1.0         1.0         1.0         1.0         1.0         1.0         1.0         1.0         1.0         1.0         1.0         1.0         1.0         1.0         1.0         1.0         1.0         1.0         1.0         1.0         1.0         1.0         1.0         1.0         1.0         1.0         1.0         1.0         1.0         1.0         1.0         1.0         1.0         1.0         1.0         1.0         1.0         1.0         1.0         1.0         1.0         1.0         1.0         1.0         1.0         1.0         1.0         1.0         1.0         1.0 <th< td=""><td>小水         1         1         1         1         1         1         1         1         1         1         1         1         1         1         1         1         1         1         1         1         1         1         1         1         1         1         1         1         1         1         1         1         1         1         1         1         1         1         1         1         1         1         1         1         1         1         1         1         1         1         1         1         1         1         1         1         1         1         1         1         1         1         1         1         1         1         1         1         1         1         1         1         1         1         1         1         1         1         1         1         1         1         1         1         1         1         1         1         1         1         1         1         1         1         1         1         1         1         1         1         1         1         <th1< th="">         1         1         1</th1<></td><td></td><td>瑜珈</td><td>01</td><td>[學期]</td><td>[難修]</td><td>1.0</td><td></td><td>未完成</td><td></td></th<> | 小水         1         1         1         1         1         1         1         1         1         1         1         1         1         1         1         1         1         1         1         1         1         1         1         1         1         1         1         1         1         1         1         1         1         1         1         1         1         1         1         1         1         1         1         1         1         1         1         1         1         1         1         1         1         1         1         1         1         1         1         1         1         1         1         1         1         1         1         1         1         1         1         1         1         1         1         1         1         1         1         1         1         1         1         1         1         1         1         1         1         1         1         1         1         1         1         1         1         1         1         1         1         1 <th1< th="">         1         1         1</th1<>                                                                                                    |            | 瑜珈                         | 01           | [學期]      | [難修]   | 1.0    |           | 未完成                                                                                                    |              |
| 田徑       0.1       【學年 】       1.0.6.61       1.0       未完成         田徑       01       【學期]       【必修]       1.0       未完成         健實史       02       【學期]       【必修]       1.0       未完成         健實史       02       【學期]       【遂修]       1.0       未完成         小中治療       01       【學期]       【遂修]       2.0       未完成         爆體束發       02       【學期]       【遂修]       0.0       未完成         爆體束發       01       【學期]       【遂修]       0.0       未完成         原語學習       01       【學期]       【遂修]       0.0       未完成         運動生理學       01       【學期]       【必修]       0.0       未完成         演動生費會實務       01       【學期]       【必修]       2.0       未完成         演動賣會賣務務       01       【學期]       【必修]       2.0       未完成         水上安全與救生       01       【學用]       【必修]       2.0       未完成         水上安全與救生       01       【學用]       【必修]       1.0       未完成         水上安全與救生       01       【學用]       【必修]       1.0       未完成                                                                                                    | 田垣         0.0         【早下】         亿公告         1.0         米天原           健食         0.1         【學賜]         【公告]         1.0         未天原           健育史         0.2         【學賜]         【道告]         2.0         未天原           小中治療         0.1         【學賜]         【道告]         1.0         未天原           「「「「「」」」」         「「」」」         「「」」」         未天原         未天原           「「」」」         「「」」」         「」」」         「」」」         未天原           「「」」」         「「」」」         「」」」         「」」」         未天原           「「」」」         1.1         「」」」         「」」」                                                                                                    |            | 水球                         | 01           | [學年]      | 【必修】   | 4.0    |           | 未完成                                                                                                    |              |
| 留換:         01         【學明]         【必修]         1.0         未完成           留資史         02         【學明]         【選修]         2.0         未完成           水中治療         01         【學明]         【選修]         1.0         未完成           媒體未發         02         【學明]         【選修]         2.0         未完成           媒體未發         02         【學明]         【選修]         0.0         未完成           原務学習         01         【學明]         【送修]         0         未完成           運動音會資務         01         【學明]         【必修]         0         未完成           運動音會資務         01         【學明]         【必修]         2.0         未完成           運動音會資務         01         【學明]         【必修]         2.0         未完成           水上安全與称生         01         【學明]         【必修]         2.0         未完成           水上安全與称生         01         【學明]         【必修]         1.0         未完成           */red         1.0         未完成         2.0         未完成           小上雪動音會資務         01         【參相]         1.0         未完成                                                                                                    | 出版         L         L          L         L         L                                                                                                    |            | 田徑                         | 01           | 【學年】      | [必修]   | 1.0    |           | 未完成                                                                                                    |              |
| 留實史         02         【學期]         【選修]         2.0         未完成           水中冶療         01         【學期]         【選修]         10         未完成           媒體來養         02         【學期]         【選修]         2.0         未完成           服務學習         01         【學用]         【必修]         0         未完成           運動生理學         01         【學用]         【必修]         2.0         未完成           (計開工動機論         01         【學期]         【必修]         2.0         未完成           演動賣會實務         01         【學期]         【必修]         2.0         未完成           水上安全與救生         01         【學期]         【必修]         2.0         未完成           水上安全與救生         01         【學期]         【必修]         2.0         未完成           水上安全與救生         01         【學期]         【必修]         1.0         未完成                                                                                                    | 創作0.0【学期】【道修】2.0未完成水中治療0.1【学期】【道修】1.0未完成媒體未發0.2【学期】【道修】2.0未完成服務学習0.1【学用】【必修】0未完成運動生理學0.1【学期】【必修】2.0未完成運動費會資務0.1【学期】【必修】2.0未完成水上安全與物生0.1【学期】【必修】2.0未完成水上安全與物生0.1【学师】【必修】1.0未完成                                                                                                    |            | 體操                         | 01           | 【學期】      | 【必修】   | 1.0    |           | 未完成                                                                                                    |              |
| 水中治療       01       【學期]       【選修】       1.0       未完成         媒體未養       02       【學期]       【選修】       2.0       未完成         服務學習       01       【學年]       《必修】       0       未完成         運動生理學       01       【學期]       《必修】       2.0       本完成         運動食會實務       01       【學期]       《必修】       2.0       未完成         運動食會實務       01       【學期]       《必修】       2.0       未完成         水上安全與效生       01       【學用]       《必修】       2.0       未完成         上       01       【學期]       《必修】       2.0       未完成         上       01       【學期]       《必修】       2.0       未完成         小上安全與效生       01       【學用]       《必修】       1.0       未完成         上                                                                                                    | 水中治療         01         【學期】         【道修】         1.0         未完成           解酸未養         02         【學期】         【道修】         2.0         未完成           服務學習         01         【學用】         【必修】         0         未完成           運動生理學         01         【學期】         【必修】         2.0         未完成           運動者會查務         01         【學期】         【必修】         2.0         未完成           運動者會查務         01         【學期】         【遂修】         2.0         未完成           水比安全與物生         01         【學期】         【必修】         2.0         未完成           水比安全與物生         01         【學用】         【必修】         1.0         未完成                                                                                                    |            | 體育史                        | 02           | 【學期】      | 【選修】   | 2.0    |           | 未完成                                                                                                    |              |
| 媒體未發         02         【學期】         【選修】         2.0         未完成           服務學習         01         【學年】         【必修】         0         未完成           運動生理學         01         【學期】         【必修】         2.0         未完成           休閒運動供給         01         【學期】         【必修】         2.0         未完成           運動貨會實務         01         【學期】         【必修】         2.0         未完成           水上安全與效生         01         【學用】         【必修】         1.0         未完成                                                                                                    | 媒體素養0.2【學期】【道修】2.0未完成服務學習0.1【學年】【必修】0未完成運動生理學0.1【學期】【必修】2.0未完成(補脂運動機論)0.1【學期】【必修】2.0未完成連動養會實務0.1【學期】【必修】1.0未完成水上安全與教生0.1【學年】【必修】1.0未完成                                                                                                    |            | 水中治療                       | 01           | 【學期】      | 【選修】   | 1.0    |           | 未完成                                                                                                    |              |
| 服務學習       01       【學耳】       【必修】       0       未完成         運動生理學       01       【學期】       【必修】       2.0       未完成         休閒運動鉄論       01       【學期】       【返修】       2.0       未完成         運動蛋白露務       01       【學期】       【必修】       2.0       未完成         運動蛋白露務       01       【學期】       【必修】       2.0       未完成         運動蛋白露務       01       【學期】       【必修】       1.0       未完成         水上安全與教生       01       【學年】       【必修】       1.0       未完成                                                                                                    | 服務学習01【學耳】【必修】0未完成運動生理學01【學期】【必修】2.0未完成休閒運動鉄論01【學期】【遂修】2.0未完成運動寮會査務01【學期】【必修】1.0未完成水上安全與救生01【學年】【必修】1.0未完成                                                                                                    |            | 媒體素養                       | 02           | 【學期】      | [選修]   | 2.0    |           | 未完成                                                                                                    |              |
| 運動生理學         01         【學期】         【必修】         2.0         未完成           休閒運動鍛論         01         【學期】         【道修】         2.0         未完成           運動資會資務         01         【學期】         【必修】         2.0         未完成           水上安全與救生         01         【學年】         【必修】         1.0         未完成                                                                                                    | 運動生理學         01         【學期】         【必修】         2.0         未完成           休閒運動鉄論         01         【學期】         【道修】         2.0         未完成           運動資會資務         01         【學期】         【必修】         2.0         未完成           水上安全與救生         01         【學年】         【必修】         1.0         未完成                                                                                                    |            | 服務學習                       | 01           | 【學年】      | 【必修】   | 0      |           | 未完成                                                                                                    |              |
| 休閒運動鍛論     01     【學期】     【道修】     2.0     未完成       運動資會資務     01     【學期】     【必修】     2.0     未完成       水上安全與救生     01     【學年】     【必修】     1.0     未完成                                                                                                    | 休閒重勤撥會資務         01         【學期】         【道修】         2.0         未完成           運動資會資務         01         【學期】         【必修】         2.0         未完成           水上安全與救生         01         【學年】         【必修】         1.0         未完成                                                                                                    |            | 運動生理學                      | 01           | 【學期】      | 【必修】   | 2.0    |           | 未完成                                                                                                    |              |
| 運動賽會實務         01         【學期】         【必修】         2.0         未完成           水上安全與救生         01         【學年】         【必修】         1.0         未完成                                                                                                    | 運動資會資務         01         【学期】         【必修】         2.0         未完成           水上安全與救生         01         【學年】         【必修】         1.0         未完成                                                                                                    |            | 休閒運動概論                     | 01           | 【學期】      | 【選修】   | 2.0    |           | 未完成                                                                                                    |              |
| 水上安全與救生     01     【學年】     【必修】     1.0     未完成       *你尚有 13 筆科目未作教學評量!                                                                                                    | 水上安全與救生     01     【學年】     【必修】     1.0     未完成       *你尚有 13 筆科目未作教學評量!                                                                                                    |            | 運動賽會實務                     | 01           | 【學期】      | 【必修】   | 2.0    |           | 未完成                                                                                                    |              |
| *你尚有 13 筆科目未作教學評量!                                                                                                    | *你尚有 13 筆科目未作致學評量!                                                                                                    |            | 水上安全與救生                    | 01           | 【學年】      | 【必修】   | 1.0    |           | 未完成                                                                                                    |              |
|                                                                                                    |                                                                                                    |            |                            |              |           |        |        | *你尚有!     | 3 筆科目未作教學評量!                                                                                                    |              |
|                                                                                                    |                                                                                                    |            |                            |              |           |        |        |           |                                                                                                    |              |
|                                                                                                    |                                                                                                    |            |                            |              |           |        |        |           |                                                                                                    |              |
|                                                                                                    |                                                                                                    |            |                            |              |           |        |        |           | ▲ 網際網路                                                                                                    | 🕢 🔹 🏵 1004   |
|                                                                                                    |                                                                                                    |            |                            |              |           |        |        |           | and and the state of the state of the state | VIL - 100%   |

6.填答完畢後,至畫面最下方按確定送出,即可完成問卷。

有課程上的意見想表達,請利用下方的17.其他意見填寫。

\* 問卷確定送出後,就不能更改所填選項,請同學注意。

| 臺北市立大學 - ₩indows Internet Explorer                                          |               |             |                          |              |                    |
|-----------------------------------------------------------------------------|---------------|-------------|--------------------------|--------------|--------------------|
| 💽 🗢 🙋 http://210.71.24.88/utaipeu/index.html;                               |               |             | 💙 🗟 🍫 🗙                  | Bing         |                    |
| 案(E) 編輯(E) 檢視(Y) 我的最愛(A) 工具(I) 說明(H)                                        |               |             |                          |              |                    |
| 我的最愛 👍 🛛 憑證錯誤 瀏覽已封鎖 💽 建議的網站 🔹 🔊 取得更多附加元件 🗸                                  |               |             |                          |              |                    |
| 臺北市立大學                                                                      |               |             | 👌 • 🖾 • 🗆                | 🗈 🖶 🕶 網頁 🕑 🕶 | 安全性③ - 工具④ -       |
|                                                                             |               |             |                          |              |                    |
| 专业者主义                                                                       |               | 102周年前      | ・ 谷り 鼠 開                 |              |                    |
| 2104213                                                                     |               | 修改密碼        | 第二字册 日本                  |              |                    |
| University of Taiper<br>專生 一數新利                                             | 酒店 好學評學音      | 目調杏去        |                          |              |                    |
| まっ、開始評量:                                                                    | AT AT I IN    | 10 49 24 14 |                          |              |                    |
| 生:                                                                          | 學 號:          |             |                          |              |                    |
| 級:                                                                          | 任課教師:         |             |                          |              |                    |
| 目:瑜珈                                                                        | 分 組:01        |             |                          |              |                    |
| ·位 <b>同學:</b>                                                               |               |             |                          |              |                    |
| 本學期即將結束,為廠解悠對本科目的想法與建議,以做為授課教師未來教學之參考,<br>您的建議並不會影響修習本科目的成績,且會受到適當的重視。謝謝合作! | 請同學詳閱各題目並確定遵  | 項後勾選(僅能勾強   | <b>異一項</b> )。            |              |                    |
| 、對本課程的教學意見                                                                  |               |             |                          |              |                    |
| 老師不會無故遅到、早退或是缺席。                                                            | 〇非常同意         | 〇同意         | 〇尚可                      | 〇不同意         | ○非常不同意             |
| 2 老師上課的態度熱忱、認真。                                                             | 〇非常同意         | 〇同意         | 〇尚可                      | 〇不同意         | ○非常不同意             |
| 3 老師樂於隨時解答同學疑或,並能與學生溝通及討論。                                                  | 〇非常同意         | 〇同意         | 〇尚可                      | 〇不同意         | ○非常不同意             |
| 4 老師教法能引發學習興趣,激勵思考,且能有效輔助學習。                                                | 〇非常同意         | ○同意         | 〇尚可                      | 〇不同意         | 〇非常不同意             |
| 5 老師在課程進度的掌握與課程大綱相符。                                                        | 〇非常同意         | 〇同意         | 〇尙可                      | 〇不同意         | ○非常不同意             |
| 6 老師授課的表達方式與說明題意能夠諸楚,而且有條理的關釋出來。                                            | 〇非常同意         | 0 同音        | ○尚可                      | ○ 不同意        | ○非常不同意             |
| 7 教師會關心學生上課的學習反應並適時給予協助與指導。                                                 |               |             | 0 尚可                     |              | ○非堂不同音             |
| 8 教師對不同運動〔肢體〕能力的同學,有不同的教學要求。                                                | 〇非常同音         |             | <br>〇尚可                  |              | ○非常不同音             |
| <ul> <li>評分方式與標準於事先清楚說明,並目公正,客觀及合理。</li> </ul>                              | ○非常同意         |             | ் பு பு<br>் பு பு       |              | ○非常不同意             |
| 1 同學對學習的自我省思                                                                | ~ 카마마 비/쇼     |             |                          |              |                    |
| 0 我上這門課的學習態度很認真。                                                            | 〇非常同意         | 〇同意         | 〇尙可                      | 〇不同意         | ○非常不同意             |
| 11 我從不遲到,早退或缺席。                                                             | 〇非常同音         |             | 0 尚可                     |              | ○非常不同音             |
| 2 除上課聽講之外,我會在課外花幾小時預、複習。                                                    |               |             |                          |              |                    |
| -<br>- 综合審議                                                                 | 0-1404        | 0 = 1 = 1   | 0 = 1 44                 | 0 1.41       | 0 14041            |
| 13 我喜歡上這門課。                                                                 | 〇非常同意         | 〇同意         | 〇尙可                      | 〇不同意         | 〇非常不同意             |
| 14 綜合而言,我認為本課程授課老師的教學效果非常好。                                                 | ○非常同意         | 〇同意         | ○ 尚可                     | 〇不同意         | 〇非常不同意             |
| 15 這是一門值得學習的課程,有機會我會推薦給其他同學。                                                | ()非堂同音        |             | <ul> <li>〇 尚司</li> </ul> |              | ()非堂不同音            |
| 16 教師於上課與評量成緒時具性別平等意識,未因學生性別或性傾向而有不當言難與糟進。                                  | ○非常同音         |             | 0<br>尚可                  |              |                    |
| 其它意見 (字動限制:中交500字,基文1500字)                                                  | दिग्राम नर् 🗸 |             |                          |              | Seven 1. et al 🗸 🗸 |
|                                                                             |               |             |                          |              |                    |
| 17                                                                          |               |             |                          |              |                    |
| <u></u>                                                                     |               |             |                          |              |                    |
|                                                                             |               |             |                          |              |                    |
|                                                                             | 上一見 雌足法出      |             |                          |              |                    |